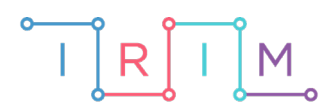

IRIM - Institut za razvoj i inovativnost mladih

# micro:bit u nastavi

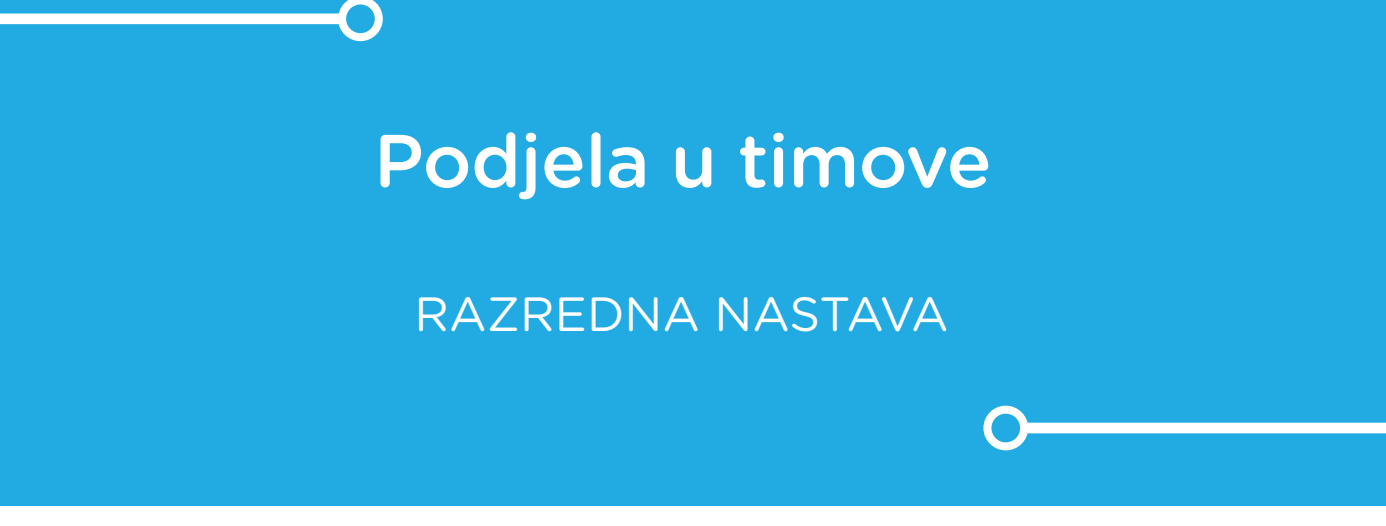

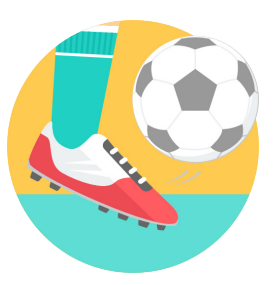

TJELESNA I ZDRAVSTVENA KULTURA

## o Podjela u timove

Iskoristite micro:bit kako biste podijelili učenike u dva tima.

Ovu lekciju možete pronaći na edukacijskom portalu Izradi! na poveznici: <u>https://bit.ly/podjela-u-timove.</u>

## -O Korištenje s učenicima

| Predmet                     | Tjelesna i zdravstvena kultura                                                                                                    |
|-----------------------------|----------------------------------------------------------------------------------------------------|
| Razred                      | 14., osnovna škola                                                                                                    |
|                             | <ul> <li>B. 1. 1. Slijedi upute za svrstavanje u prostoru i prema tjelesnoj visini.</li> <li>D. 1. 2. Slijedi upute za rad i pravila motoričke igre.</li> </ul> |
| Odgojno-obrazovni<br>ishodi | <b>D. 2. 3.</b> Surađuje u elementarnim igrama i prihvaća pravila igara.                                                                                        |
|                             | <b>D. 3. 3.</b> Surađuje sa suigračima i poštuje pravila igre.                                                                                                  |
|                             | <b>D. 4. 4.</b> Primjenjuje pravila raznovrsnih sportova.                                                                                                    |

Prvo u programu upišite broj učenika koji želite raspodijeliti u timove – u primjeru se koristi broj 26. Nakon toga prebacite program na micro:bit. Učenici redom pritišću tipkalo A na micro:bitu te ovisno o tome koja ima se sličica prikaže, razvrstavaju se u timove.

#### O Opis programa

Pritiskom na tipkalo A na micro:bitu se pojavljuje simbol koji predstavlja jedan od dva tima u koja se učenici trebaju podijeliti.

Nakon što se jedna od sličica tima prikazala pola puta od ukupnog broja učenika, na ekranu će se prikazati kvačica što označava da preostali učenici pripadaju drugom timu.

Program se izrađuje u MakeCode editoru kojem možete pristupiti preko poveznice: <u>https://makecode.microbit.org/</u>.

#### O Izrada programa

#### 1. korak

Kreirajte 4 varijable opcijom **Make a Variable** u kategoriji naredbi **Variables**: **Broj ucenika** koja predstavlja broj učenika u razredu, Tim koja će označavati nasumični broj, **Tim1** i **Tim2** koje označavaju dva tima u koje se dijele učenici.

U bloku **on start**, varijable **Tim1** i **Tim2** postavite na 0, što pokazuje da trenutno nijedan tim nema članova, a varijabli **Broj ucenika** dodijelite broj učenika u vašem razredu, npr. 26.

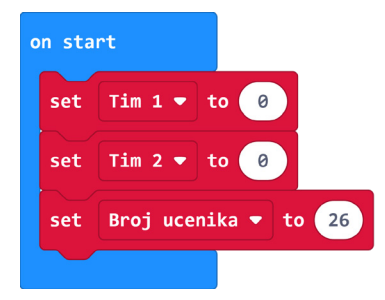

#### 2. korak

U blok **on button A pressed** iz kategorije **Input** dodajte naredbu **set Tim to 0**, ali umjesto 0 u kategoriji **Math** pronađite naredbu **pick random 0 to 10**. U prvu kućicu napišite 1, a u drugu stavite varijablu **Broj ucenika**. Na taj način se odabire nasumični broj između 1 i 26, broja učenika u razredu.

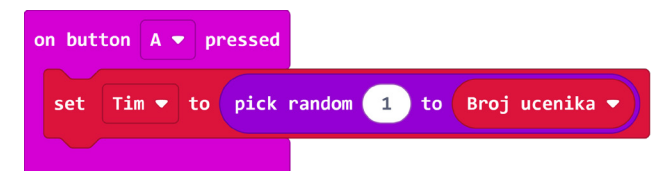

#### 3. korak

Zatim ćete dodati **if then else** petlju iz **Logic** kategorije. Umjesto zadanog uvjeta u kategoriji **Logic** potražite uvjet **and**. I na prvo i na drugo mjesto **and** uvjeta postavite naredbu usporedbe 0 = 0, ali znak jednakosti promijenite u znak različito od jednakosti. Naredba usporedbe se također nalazi u **Logic** kategoriji. Na prvo mjesto usporedbe stavite varijablu **Tim1**, a na drugo iz kategorije **Math** uzmite operaciju dijeljenja te podijelite varijablu **Broj ucenika** s brojem **2**. Isto ponovite i za drugu usporedbu samo umjesto varijable **Tim1** stavite varijablu **Tim2**. Ovim usporedbama provjeravate je li jedan od timova već popunjen. Još u **else** dio petlje dodajte naredbu **show icon kvačica** iz **Basic** kategorije kako bi vam micro:bit pokazao kada je jedan od timova popunjen. Tada ostali učenici automatski pripadaju drugom timu.

| on button A 🔻 pressed                     |                                               |
|-------------------------------------------|-----------------------------------------------|
| set Tim • to pick random 1 to Broj ucenik | a •                                           |
| if Tim 1 ♥ ≠ ♥ Broj ucenika ♥ ÷ ♥         | 2 and ▼ Tim 2 ▼ ≠ ▼ Broj ucenika ▼ ÷ ▼ 2 then |
| else                                      | Θ                                             |
| show icon                                 |                                               |
|                                           |                                               |

#### 4. korak

Izradite funkciju **Tim1**. Funkcije se nalaze u **Functions** kategoriji u **Advanced** dijelu. U nju postavite naredbu **change Tim1 by 1** iz **Variables** kategorije. Dodajte još naredbe **clear screen**, **pause(ms) 100** i **show icon** iz **Basic** kategorije. Neka se naredbom **show icon** prikazuje sličica patke. Zatim izradite Tim2 funkciju i u nju stavite iste naredbe, a umjesto sličice patke stavite sličicu žirafe.

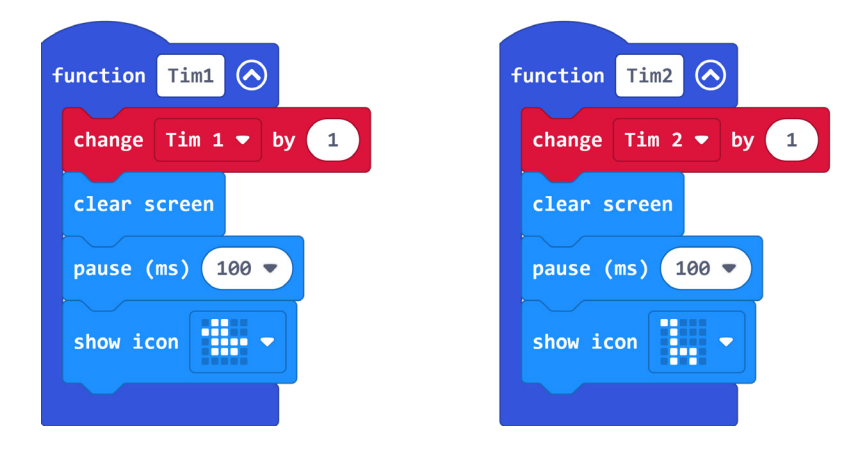

#### 5. korak

Uzmite novu **if then else** petlju iz **Logic** kategorije. Kao njezin uvjet uzmite naredbu usporedbe 0 = 0. Umjesto prve **0** stavite matematičku radnju **remainder of 0 ÷ 1** gdje ćete 0 zamijeniti s varijablom **Tim1**, a djelitelj 1 brojem 2. Ta naredba računa ostatak dijeljenja. Npr. znamo da je 4÷2=2 i ostatak je 0, a 5÷2=2 s ostatkom 1. Ako broj nema ostatak, on je paran i u potpunosti djeljiv s brojem 2, a broj koji ima ostatak je neparan i nije u potpunosti djeljiv s brojem 2. Naš uvjet traži da broj bude paran. U **then** dio petlje postavite naredbu **call Tim1** koja se nalazi u **Functions** kategoriji. U else dio petlje postavite naredbu call Tim2. Cijelu **if then else** petlju stavite u **then** dio petlje iz 3. koraka.

| on button A 🔻 pressed                                                      |      |
|----------------------------------------------------------------------------|------|
| set Tim 🔻 to pick random 1 to Broj ucenika 💌                               |      |
| if Tim 1 ♥ ≠ ♥ Broj ucenika ♥ ÷ ♥ 2 and ♥ Tim 2 ♥ ≠ ♥ Broj ucenika ♥ ÷ ♥ 2 | then |
| if remainder of $\operatorname{Tim} \neq 2 = \bullet 0$ then               |      |
| call Tim1                                                                  |      |
| else                                                                       |      |
| call Tim2                                                                  |      |
|                                                                            |      |
| else                                                                       | Θ    |
| show icon                                                                  |      |
|                                                                            |      |
|                                                                            |      |

#### Gotov program

| on start            | on button A - pressed                                                           |
|---------------------|---------------------------------------------------------------------------------|
| set Tim 1 🔻 to 🔞    | set Tim • to pick random 1 to Broj ucenika •                                    |
| set Tim 2 • to 0    | if Tim 1 V # V Broj ucenika V 0 V 2 and V Tim 2 V # V Broj ucenika V 0 V 2 then |
|                     | if remainder of Tim • + 2 = • 0 then                                            |
|                     | call Tim1                                                                       |
|                     | else                                                                            |
|                     | call Tim2                                                                       |
|                     | else $\overline{\bigcirc}$                                                      |
|                     | show icon                                                                       |
|                     | •                                                                               |
|                     |                                                                                 |
| function Tim1 🙆     | ction Tim2                                                                      |
| change Tim 1 ▼ by 1 | hange Tim 2 - by 1                                                              |
| clear screen c      | lear screen                                                                     |
| pause (ms) 100 -    | ause (ms) 100 v                                                                 |
| show icon 🔹 👻       | how icon 🔹 💌                                                                    |

### Program za micro:bit v2

U slučaju da koristite novu verziju micro:bita koji sadrži ugrađeni zvučnik i logotip osjetljiv na dodir, izmijenite prethodni program tako da se tim bira pritiskom na logotip micro:bita, a pri svakom odabiru te kraju podjele se reproducira zvuk.

Naredba on logo pressed nalazi se u Input kategoriji, dijelu micro:bit (V2). Naredbe play sound hello, play sound giggle i start melody ba ding repeating once nalaze se u Music kategoriji.

| on logo pressed -                                                               |
|---------------------------------------------------------------------------------|
| set Tim <b>v</b> to pick random 1 to Broj ucenika <b>v</b>                      |
| if Tim 1 • # • Broj ucenika • + • 2 and • Tim 2 • # • Broj ucenika • + • 2 then |
| if remainder of Tim ▼ ÷ 2 = ▼ 0 then                                            |
| play sound hello -                                                              |
| call Tim1                                                                       |
| else                                                                            |
| play sound giggle -                                                             |
| call Tim2                                                                       |
|                                                                                 |
| else                                                                            |
| start melody ba ding - repeating once -<br>show icon                            |
|                                                                                 |